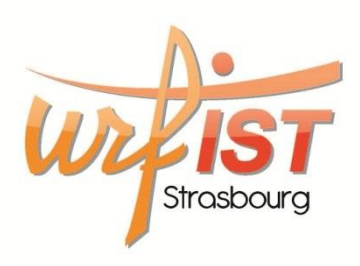

# Zotero avancé

Noël Thiboud

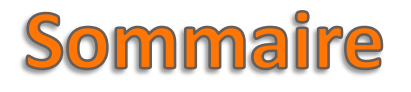

#### 1 Alimentation de la base Zotero

- 1.1 Utilisation d'identifiants bibliographiques
- 1.2 Importation de fichiers

#### 2 Gestion de la base - Utilitaires pour Zotero

- 2.1 Recherche avancée et collections dynamiques
- 2.2 Zutilo
- 2.3 Zotfile
- 2.4 Autres utilitaires

#### 3 Sauvegarde de la base Zotero

- 3.1 Export de fichiers
- 3.2 Le répertoire de profil Firefox
- 3.3 Synchroniser sa bibliographie en ligne

### **Alimenter la base Zotero**

En saisissant directement l'identifiant d'un document

• ISBN pour un livre

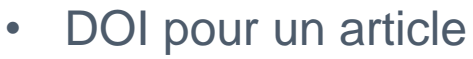

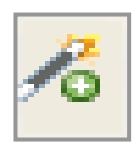

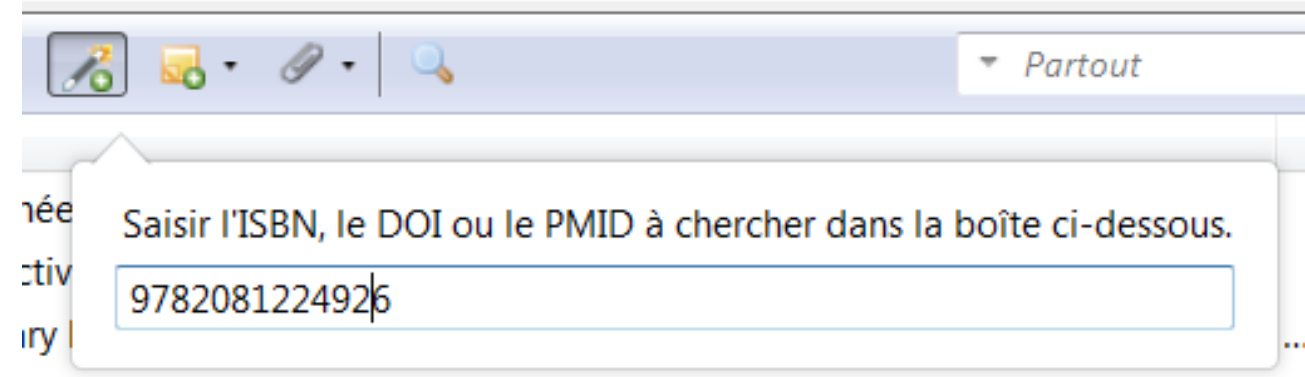

a maillago de l'information, une tendance lourde nour les dennées d'obs-

### **Alimenter la base Zotero**

En créant la référence à partir du fichier PDF

- Pas fiable à 100 % : dépend de la qualité des métadonnées du PDF
- Fonctionne en général avec les articles de revues et les documents provenant de bases de données
- Méthode :
  - faire glisser le fichier PDF dans la bibliothèque Zotero (partie centrale)
  - le sélectionner et choisir dans le menu contextuel (clic droit) :

     « Récupérer les métadonnées du PDF » pour créer la référence bibliographique. Le fichier PDF est joint automatiquement à la réféférence ainsi créée.

| Image: Sector of a sector of a sector of a |                                                                                                    | - DDE // IA  |                                                                                                    |                                                                                                    | <b>•</b>                                                                                                    |
|----------------------------------------------------------------------------------------------------|----------------------------------------------------------------------------------------------------|--------------|----------------------------------------------------------------------------------------------------|----------------------------------------------------------------------------------------------------|----------------------------------------------------------------------------------------------------|
| Image: Presse   Image: Recherche d'information   Image: Recherche d'information   Image: Rech                                                                                                    | 🗟 🍰                                                                                                    | <u>ېنې</u> • | ◎· 🔒 🔏 💀· Ø· 🔍                                                                                                    | <ul> <li>Titre, Créateur, Année</li> </ul>                                                                                                    | 🔶 - 😢 🧔 🗙                                                                                                    |
|                                                                                                    | <ul> <li>Presse</li> <li>Recherche d'information</li> <li>Moteurs et bases</li> <li>Rumeur</li> <li>Storytelling - Rédaction</li> <li>Web de données</li> <li>Droit d'auteur</li> <li>Plagiat</li> <li>Edition scientifique</li> <li>Bibliométrie</li> <li>Gestion des références</li> <li>LaTeX</li> <li>Open Access</li> <li>Edition scientifique Mendeley</li> <li>Education-pédagogie</li> <li>Exercices mise en forme de la thèse</li> <li>Histoire du livre</li> <li>Web 2.0</li> </ul> | Ē            | Titre          3-s2.0-B9701492292150500194 main pdf         Image: State of the state of the state o | <ul> <li>* * * * *</li> <li>* * * *</li> <li>* * * *</li> <li>* * * *</li> <li>* * *</li> <li>*</li></ul> | 3-s2.0-B9781483283159500184-main.pdf<br>Nom du fichier: 3-s2.0-B9781483283159500184-main.pdf<br>Pages: 3<br>Modifié le: 6/2/2015 11:22:33<br>Indexé: Oui<br>Connexe: [Cliquez ici]<br>Marqueurs: [Cliquez ici]<br>B I U ABC × x° A * ? • • • • • • • • • • • • • • • • • • |

### **Alimenter la base Zotero**

En important un fichier de données bibliographiques d'une autre application (EndNote, Mendeley etc.)

- Format RIS
- Mais aussi format BibTeX
- Menu Paramètres / importer

|                            | - DDE // IA |                                   |                                                   |       |     |
|----------------------------|-------------|-----------------------------------|---------------------------------------------------|-------|-----|
| 🕞 💩                        | - <b>S</b>  | 🔾 🖓 🔒 🔏 🖓 🖓 🔍                     | ▼ Titre, Créateur,                                | Année |     |
| 📄 Presse                   |             | bangan diang ant                  |                                                   | -     | a 🗗 |
| Recherche d'information    | 1           | Importer                          | l-main.pdf                                        |       | 0   |
| 📔 Moteurs et bases         |             | Importer depuis le presse-papiers | es humaines                                       |       | 0   |
| 📔 Rumeur                   | 1           | Exporter la bibliothèque          | es                                                |       | 0   |
| 📔 Storytelling - Rédaction | 1           | Analyse d'un fichier RTF          | voulu savoir sur LaTeX sans jamais oser le dem    |       | 0   |
| 📔 Web de données           |             | Créer une chronologie             | estion des références bibliographiques            |       | •   |
| 🛯 🤄 Droit d'auteur         |             | Préférences                       | oour LaTeX et les Humanités : BibLaTeX            |       | •   |
| 📄 Plagiat                  | 1           | Préférences de Zutilo             |                                                   |       | •   |
| a 📴 Edition scientifique   | 1           | Préférences de ZotFile            |                                                   |       | •   |
| 📴 Bibliométrie             | 1           | Rapport d'erreurs                 | alité avec LaTeX: l'outil des professionnels pour |       | •   |
| Gestion des références     |             | Assistance et documentation       |                                                   |       |     |
| 🔁 LaTeX                    | 1           | À propos de Zotero                |                                                   |       |     |
| 📴 Open Access              |             |                                   | -                                                 |       |     |

5

÷ 👯

# Organisation de la base : Utilisation de la couleur pour les mots clés

- » Possibilité d'attribuer jusqu'à 6 couleurs à des mots-clés
- » Des chiffres sont associés à ces couleurs pour les attribuer à la volée dans une liste en utilisant le pavé numérique du clavier
- » Permet de faire ressortir certains documents (ex : à lire / lu) dans une liste

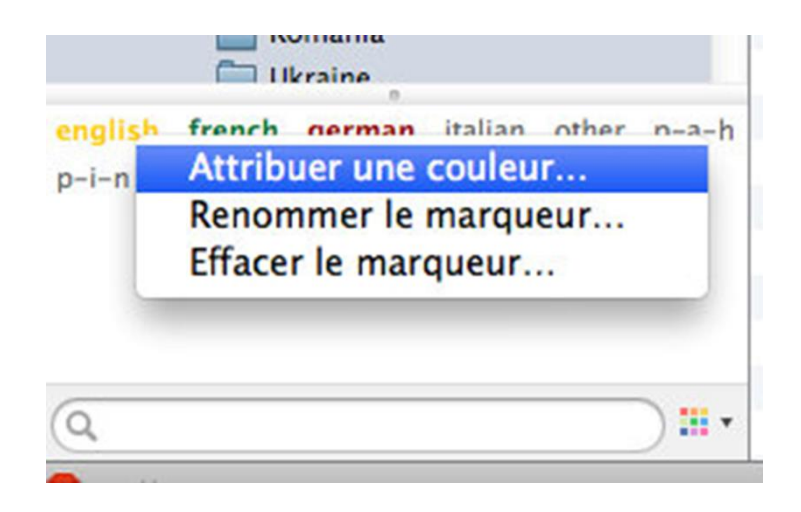

### **Organisation de la base : Utilisation des collections**

- » La bibliothèque est le répertoire racine : elle contient tous les documents importés dans la base Zotero
- » Une collection est une vue particulière de certains documents de la bibliothèque
  - Un document peut apparaître dans plusieurs collections, mais il existe en un seul exemplaire dans la bibliothèque.
  - Supprimer un document d'une collection ne le supprime pas de la bibliothèque
  - Supprimer un document d'une collection A ne le supprime pas de la collection B

 Supprimer une collection ne supprime pas forcément les documents qu'elle contient Clic-droit sur un document Dupliquer le document Retirer le document de la collection... Mettre le document à la corbeille... Exporter le document... Créer une bibliographie à partir du document... Établir un rapport à partir du document... Clic-droit sur une collection Renommer la collection. Supprimer la collection... Supprimer la collection et ses documents... Exporter la collection... Créer une bibliographie à partir de la collection... Établir un rapport à partir de la collection...

### **Organisation de la base : Utilisation des collections**

En revanche, supprimer le document de la bibliothèque le supprime dans toutes les collections où il était auparavant

|    | Afficher en ligne                            |  |
|----|----------------------------------------------|--|
|    | Afficher la capture                          |  |
| B  | Localiser le fichier                         |  |
|    | Afficher dans la bibliothèque                |  |
| 5  | Ajouter une note                             |  |
| I  | Ajouter une pièce jointe                     |  |
| Y  | Dupliquer le document                        |  |
|    | Retirer le document de la collection         |  |
| 6  | Mettre le document à la corbeille            |  |
| Î  | Exporter le document                         |  |
| 12 | Créer une bibliographie à partir du document |  |
|    | Établir un rapport à partir du document      |  |

En savoir plus sur l'utilisation des mots-clés et des collections :

FLAMERIE, Frédérique, « Comment organiser sa bibliothèque ? », *Zotero francophone*, 2015, [En ligne : <u>http://zotero.hypotheses.org/756</u>

### **Organisation de la base : recherche simple**

# Titre, Créateur, Année Titre, Créateur, Année Champs & Marqueurs

Partout

Tous les champs de la notice + mots-clés

Tous les champs de la notice + mots-clés + les mots des PDF si ceux-ci sont indexés

| · ⊙ • ≁ = -                                                                                                    |                 |      | ▼ zotero   |        | ×   |
|----------------------------------------------------------------------------------------------------|-----------------|------|------------|--------|-----|
| Titre                                                                                                    | Date            | Cote | Créateur   | Date   | Ø 🖪 |
| ▶ 📄 Bibliographie collaborative de la Grande Guerre                                                                                                    | 23/1/2013       |      | Heimburger | 21.2.1 | •   |
| Comment organiser sa bibliothèque ?                                                                                                    | 7/12/2015       | l    | Flamerie   | 25.4.1 | 0   |
| Exporting Zotero to Excel                                                                                                    | 2012            | l    | Kimmons    | 20.3.1 | 0   |
| ▷ 📃 Make Your Own Zotero WebDav Server and Acce                                                                                                    | February 16, 20 | :    | Sample     | 10.4.1 | 0   |
| Image [Zotero Documentation]                                                                                                    | 2013-04-12      |      |            | 12.4.1 | 0   |
| ▷ 📃 Sync your Zotero Library with Dropbox using We                                                                                                    | 14/12/2010      |      | Turner     | 21.4.1 | 0   |
| 📃 Une matinée sur Zotero, compte-rendu                                                                                                    | 2011-08-11      |      | Ginouvès   | 13.3.1 |     |
| Zotero ++ : créer un style bibliographique person                                                                                                    | 14/4/2015       | I    | Flamerie   | 21.4.1 | 0   |
| Description of the second second s |                 |      |            | 15.4.1 | •   |
| Zotero's annotation and highlighting functional                                                                                                    |                 |      |            | 10.4.1 | 0   |

### Organisation de la base : recherche avancée

Le bouton Recherche avancée ( 🔍 ) ouvre la fenêtre de recherche.

| 🕘 Recherche avan                              | tée      |                                               |            |              | _ 🗆 × |
|-----------------------------------------------|----------|-----------------------------------------------|------------|--------------|-------|
| Correspond à tou                              | ites les | condition(s) suiv                             | ante(s) :  |              |       |
| Titre                                         |          | contient                                      | •          |              | - +   |
| Créateur                                      |          | contient                                      | -          |              | - +   |
| Résumé                                        |          | contient                                      |            |              | - +   |
| Inclure les objets<br>Rechercher Eff<br>Titre | acer Er  | ants correspondants<br>registrer la recherche | <b>₩</b> 3 | <br>Créateur | 1     |
|                                               |          |                                               |            |              |       |
|                                               |          |                                               |            |              |       |
|                                               |          |                                               |            |              |       |
|                                               |          |                                               |            |              |       |
|                                               |          |                                               |            |              |       |
|                                               |          |                                               |            |              |       |

Les critères de recherche sont nombreux et correspondent à l'ensemble des données de la notice. Vous pouvez ajouter ou supprimer des champs de recherche avec les signes (+) et (-) [1]. Les options de recherche [2] sont utiles : Ne montrer que les objets de niveau supérieur apporte par exemple un véritable confort de lecture des résultats. Il est également possible d'enregistrer la recherche [3].

Tiré de Aide en ligne Zotero : <u>https://www.zotero.org/support/fr/finding\_and\_sorting</u>

### **Organisation de la base : collections dynamiques**

#### **Enregistrer une recherche**

crée une nouvelle collection

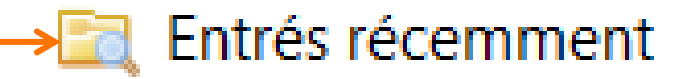

dans l'arborescence de gauche. Cette collection comprend toutes les références qui correspondent au résultat de la recherche. Cette collection s'actualise à chaque fois qu'une référence ajoutée correspond aux critères de recherche utilisés.

| Search                                                                                               |                                                  |                                                          | <b>×</b>      |
|----------------------------------------------------------------------------------------------------|--------------------------------------------------|----------------------------------------------------------|---------------|
| Nom : Entrés récemment<br>Chercher dans la bibliothèque :<br>Correspond à toutes les<br>Date d'ajout | Ma bibliothèque  Condition(s) suivante           | (s) :<br>• 01/12/2015                                    | · · ·         |
| Marqueur                                                                                             | différent                                        | ▼ TestEA1340                                             | $\overline{}$ |
| <ul> <li>Rechercher dans les sous-colle</li> <li>Inclure les documents parents</li> </ul>            | ctions 🛛 🔽 Ne montrer<br>et enfants correspondan | <sup>,</sup> que les documents de niveau supérieur<br>ts | OK Annuler    |

Extension de Zotero qui ajoute les fonctions suivantes :

- Copier / coller les marqueurs (Mots-clés):
  - on peut copier les marqueurs( mots-clés) des références sélectionnées vers le bloc-notes et les coller dans le bloc-notes ; on peut aussi les coller dans une autre référence de la collection (clic droit -> paste tags from clipboard)
- Copier les créateurs (auteurs): on peut copier les auteurs( mots-clés) des références sélectionnées vers le bloc-notes et les coller dans le bloc
- Afficher / modifier le chemin des pièces jointes : par un clic droit sur une référence, on voit le chemin actuel par défaut du fichier attaché à la référence (répertoire storage de Zotero)
- Associer les éléments :

sélectionner les références à connecter entre elles, clic droit -> relate selected items ; la référence connectée se retrouve en cliquant dans l'onglet « connexe »

https://addons.mozilla.org/fr/firefox/addon/zutilo-utility-for-zotero/

#### Elément supplémentaire dans le clic-droit après installation de Zutilo

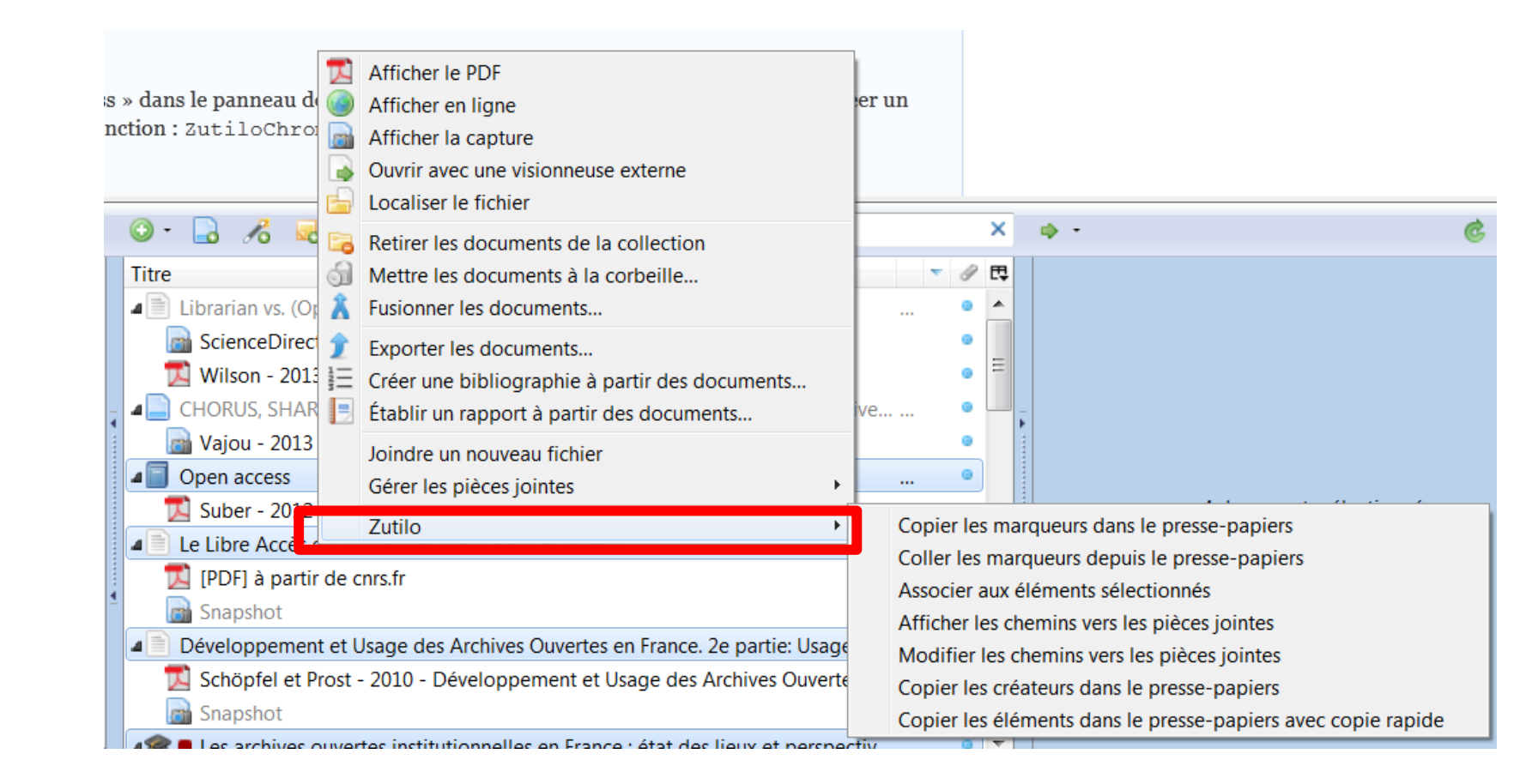

#### Fonctions:

- attacher à une référence les fichiers récemment téléchargés dans un dossier Téléchargement ou dans tout autre dossier spécifié
- renommer et de gérer les attachements Zotero
  - Spécifier les règles de nommage des fichiers
- synchroniser les PDF entre l'ordinateur et la tablette (ipad ou android) et de les rapatrier sur zotero
- extraire les annotations des PDF pour les transformer en notes rattachées à une référence
- Extrait les sommaires des PDF (seulement si PDF structuré avec signets)

https://addons.mozilla.org/fr/firefox/addon/zotfile/

| Préférences de ZotFile                                                                                                    |                               |                                  |                            |                       |    |
|----------------------------------------------------------------------------------------------------|-------------------------------|----------------------------------|----------------------------|-----------------------|----|
| aramètres généraux Para                                                                                                    | mètres des tablettes          | Règles de renommage              | Paramètres avancé          | S                     |    |
| Aperçu des règles actuel                                                                                                    | les de renommage              |                                  |                            |                       |    |
|                                                                                                    |                               |                                  |                            | Mettre à jou          | ur |
|                                                                                                    |                               |                                  |                            |                       |    |
| Format de renommage                                                                                                    |                               |                                  |                            |                       |    |
| 🔲 Utiliser Zotero pour                                                                                                    | renommer                      |                                  |                            |                       |    |
| Format pour tous les typ                                                                                                    | oes de document sauf          | f les brevets                    |                            |                       |    |
| {%a_}{%y_}{%t}                                                                                                    |                               |                                  |                            |                       |    |
| Format pour les brevets                                                                                                    |                               |                                  |                            |                       |    |
| {%a_}{%y_}{%t}                                                                                                    |                               |                                  |                            |                       |    |
| %a = nom de famille de l'auteu                                                                                                    | ır; %y = année; %t = titre    | ; %j = revue; utilisez {} pour u | in groupe optionnel et   p | oour un "ou exclusif" |    |
| Pour une liste complete des jo                                                                                                    | cers, consultez le site web o | de ZotFile.                      |                            |                       |    |
| Paramètres additionnels                                                                                                    | }                             |                                  |                            |                       |    |
| Caractère de séparation                                                                                                    | entre plusieurs auteu         | irs _                            |                            |                       |    |
| Ajouter au nom de f                                                                                                    | ichier un suffixe saisi       | par l'utilisateur. La saisie     | par défaut est Pa          | aper                  |    |
| Mettre en bas-de-ca                                                                                                    | asse (minuscules)             |                                  |                            |                       |    |
| Remplacer les bland                                                                                                    | :s                            |                                  |                            |                       |    |
| Tronquer le titre apr                                                                                                    | rès . ou : ou ?               |                                  |                            |                       |    |
| Longueur maximale                                                                                                    | du titre 80                   |                                  |                            |                       |    |
| Nombre maximum                                                                                                    | d'auteurs 2                   |                                  |                            |                       |    |
| Combien d'auteurs affic                                                                                                    | her lorsque les auteu         | rs sont omises 1                 |                            |                       |    |
| Ajouter un suffixe qui suffixe qui suff | uand les auteurs sont         | omis et al                       |                            |                       |    |
|                                                                                                    |                               |                                  |                            |                       |    |
|                                                                                                    |                               |                                  |                            |                       | _  |

#### Elément supplémentaire dans le clic-droit après installation de Zotfile

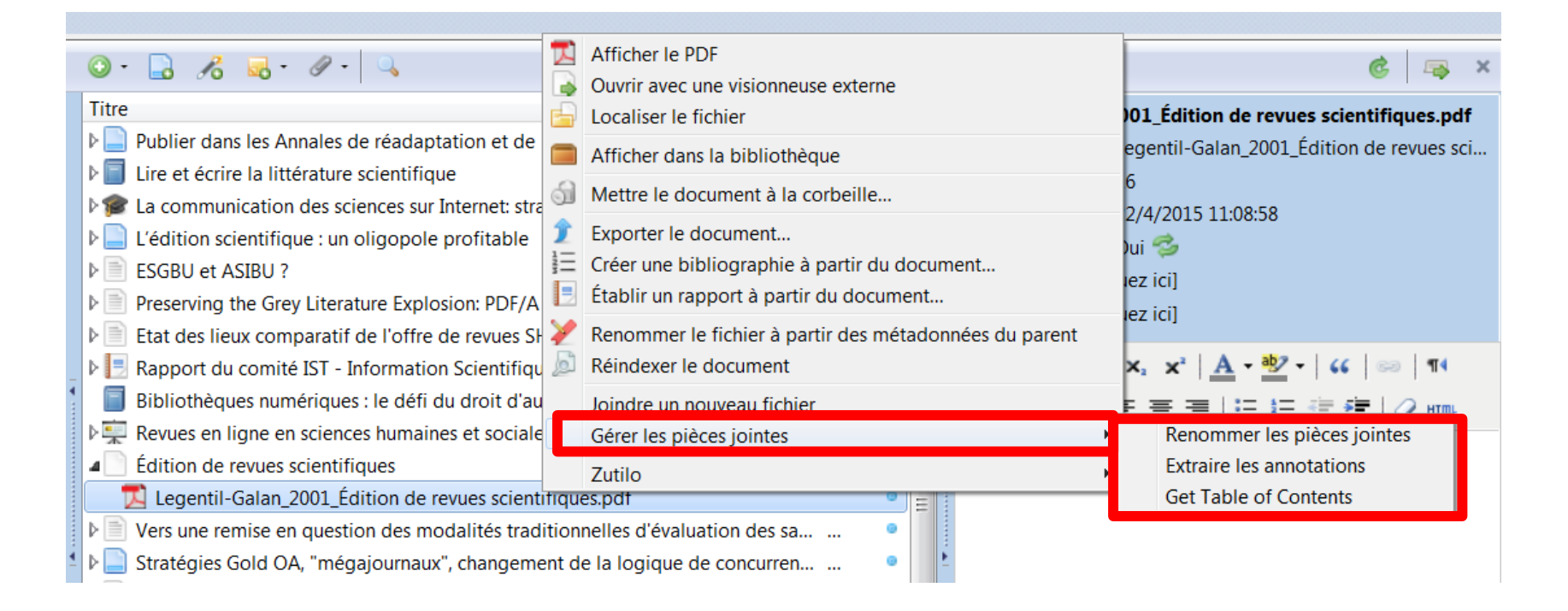

Exemple de copie de texte surligné d'un PDF dans la partie Notes de l'enregistrement dans Zotero

|        | Afficher le PDF<br>Ouvrir avec une visionneuse externe                                                          | 6 🖙                                                                                                    |
|--------|----------------------------------------------------------------------------------------------------|----------------------------------------------------------------------------------------------------|
| 6      | Localiser le fichier                                                                                            | 01_Édition de revues scientifiques.po                                                                                                    |
|        | Afficher dans la bibliothèque                                                                                   | egentil-Galan_2001_Édition de revues s                                                                                                    |
| ୍ଷ ଶା  | Mettre le document à la corbeille                                                                               | 6<br>2/4/2015 11/09/59                                                                                                    |
|        | Exporter le document<br>Créer une bibliographie à partir du document<br>Établir un rapport à partir du document | 2/4/2013 11:06:58<br>)ui 爹<br>lez ici]                                                                                                    |
| + 🏏    | Renommer le fichier à partir des métadonnées du parent<br>Réindexer le document<br>Joindre un nouveau fichier   | $\mathbf{x}_{1} \mathbf{x}^{2}   \underline{\mathbf{A}} \cdot \underline{\mathbf{a}}^{2} \cdot   \mathbf{c} \mathbf{c}   \mathbf{c} \mathbf{c}   \mathbf{c}   \mathbf{c}   $ |
|        | Gérer les pièces jointes                                                                                        | Penemmer les pièses jointes                                                                                                    |
| _      | Zutilo                                                                                                    | Extraire les annotations                                                                                                    |
| tifiqu | ies.pdf                                                                                                    | Get Table of Contents                                                                                                    |

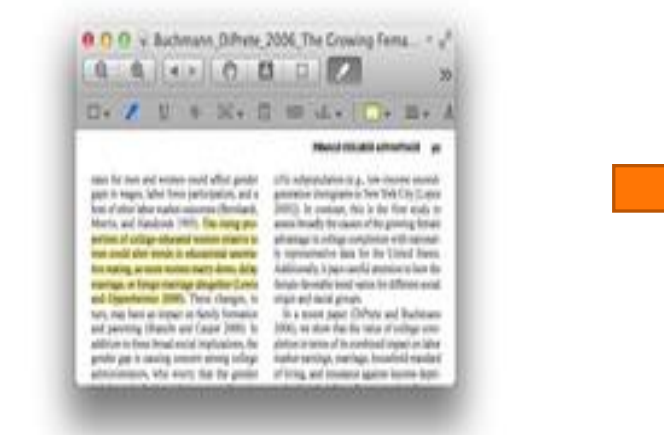

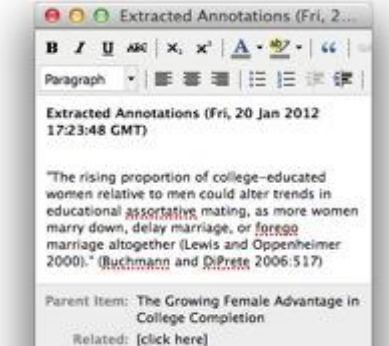

Tags: [click here]

# Autres utilitaires pour Zotero

#### Zotero autoexporting

https://addons.mozilla.org/fr/firefox/addon/zotero-bib-autoexport/

Permet de paramétrer des exports automatiques de tout ou partie de la base Zotero

#### • ZotPress

Plugin de WordPress permettant d'afficher la base Zotero sur un blog WordPress

#### https://wordpress.org/plugins/zotpress/

Exemple d'utilisation : HEIMBURGER Franziska. « Bibliographie collaborative de la Grande Guerre avec Zotero » in La Boite à outils des historiens [En ligne], 23 janvier 2013.

Disponible sur : <u>http://www.boiteaoutils.info/2013/01/bibliographie-collaborative-de-</u> <u>la.html</u> (Consulté le 21 février 2013).

AnyStyle: parseur pour fichiers texte <u>http://anystyle.io/</u>

# Sauvegarder sa base Zotero

**Plusieurs options :** 

- Exporter la base Zotero dans un fichier.
  - export partiel possible (une ou plusieurs collections)
  - avec ou sans les pièces jointes
- Enregistrer le dossier Zotero sur un support de sauvegarde
  - Pas de sauvegarde partielle : toute la base est enregistrée
  - avec les paramétrages personnalisés (styles téléchargés, style de citation par défaut etc.)
- Synchroniser sa base sur un compte en ligne créé sur le site Zotero
  - Permet de récupérer sa base bibliographique à partir de n'importe quel poste relié à internet
  - Pas de synchronisation partielle : toute la base est synchronisée
  - avec ou sans les pièces jointes
  - les paramétrages personnalisés ne sont pas synchronisés

# **Exporter sa base Zotero**

| a 📴 Edition scientifique        |     | Bertelsmann confirm                               | ne son intérêt | t pour Springer et son souhait de se développ 🔹  |
|---------------------------------|-----|---------------------------------------------------|----------------|--------------------------------------------------|
| 📴 Bibliométrie                  | 6   | Nouvelle sous-collection                          | nondiale au p  | orisme de la stratégie Reed-Elsevier •           |
| Gestion des références          | 2   | Renommer la collection                            | helle domine   | touiours très largement l'économie du livre      |
| 🚞 LaTeX                         |     | Supprimer la collection                           | onal d'identi  | On peut exporter une collection ou               |
| 📴 Open Access                   | đ   | Supprimer la collection et ses documents          | e de l'éditior | toute la bibliothèque Zotero                     |
| 📴 Edition scientifique Mendeley | Ĵ   | Exporter la collection                            | OpenAID S      | chorany communication innastructure              |
| F du anti e a a é de a pais     | 121 | Créer une bibliographie à partir de la collection | ion: the infor | ation behaviour of the researcher of the fut 🔹 💌 |
| 🎯 🥝 📜 🌣 💌                       | Ð   | Établir un rapport à partir de la collection      |                |                                                  |

2

Formats d'export disponibles permettent les échanges de données entre logiciels notamment :

- **RIS** : format reconnu par tous les logiciels de gestion bibliographique
- BibTeX et BibLaTeX: permettent d'utiliser les données pour les citations dans LaTeX
- Zotero RDF : échange de données avec une autre base Zotero

|          | Exporter                      |                                            | <b>(</b>    |
|----------|-------------------------------|--------------------------------------------|-------------|
| 0        | Format :                      | Endnote XML 🔻                              |             |
| a        | Options of                    | BibLaTeX                                   |             |
| 0        | 🔽 Ехро                        | Bibliontology RDF                          |             |
| cł       | 📃 Ехро                        | BibTeX                                     |             |
| w        |                               | Bookmarks                                  |             |
| e        |                               |                                            |             |
| ts       |                               | CSV                                        |             |
| d        | e l'informatio                | Endnote XML                                | ret<br>ura  |
| 0        | n professionn                 | MODS                                       |             |
| is       | ible : de nou                 | Refer/BIDIX                                | age         |
| ar       | ch boulevers                  | RIS                                        |             |
| 0        | Chemical Soc                  | Simple Evernote Export                     |             |
| ın       | confirme sor                  | TEI                                        | it d        |
| Iri      | dique mondi                   | Unqualified Dublin Core RDF                | EISE        |
| ro<br>ir | tessionnelle<br>ternational c | Wikipedia Citation Templates<br>Zotero RDF | ono<br>st o |

| Exporter                                                                                                    | 1        |
|----------------------------------------------------------------------------------------------------|----------|
| Format : RIS                                                                                                    | -        |
| Options du convertisseur          Image: Convertisse of the second second seco | ti       |
| OK Annuler                                                                                                    | ui<br>tr |
|                                                                                                    | -        |
| Par défaut, on n'exporte que le<br>références bibliographiques.<br>Cocher cette case pour export<br>aussi les fichiers attachés                                                                                                    | er       |

## **Importer dans sa base Zotero**

| 🗟 🍰                                                                                                    | 🌼 • 💿 • 🔒 🔏 🔜 • 🖉 • 🕓                                                                                              | 6                       |
|----------------------------------------------------------------------------------------------------|----------------------------------------------------------------------------------------------------|-------------------------|
| a 🔲 Ma bibliothèque                                                                                                    | Langue d'export                                                                                                    |                         |
| 🔄 acheter                                                                                                    | Importer                                                                                                    | ci                      |
| <ul> <li>Bibliothèques - généralités</li> <li>Bibliothèques numériques</li> <li>Culture informationnelle</li> <li>Open data - big data</li> </ul> | Importer depuis le presse-papiers<br>Exporter la bibliothèque<br>Analyse d'un fichier RTF<br>Créer une chronologie | ou<br>ate<br>es,<br>che |
| <ul> <li>Presse</li> <li>Recherche d'information</li> <li>Moteurs et bases</li> </ul>                                                             | Préférences<br>Préférences de Zutilo<br>Préférences de ZotFile                                                     | cie<br>evi<br>n m       |
| <ul> <li>Rumeur</li> <li>Storytelling - Rédaction</li> <li>Web de données</li> </ul>                                                              | Rapport d'erreurs<br>Assistance et documentation<br>À propos de Zotero                                             | e d<br>ur<br>: se       |

3

Une collection portant le nom du fichier est créée dans la base Zotero. Elle contient les données bibliographiques, et les fichiers joints si l'option a été choisie au moment de l'export.

| 🗟 💩                             | 3 . | 9    | • 🗟 🔏 • 🖉 • 🔍 🔹 🔹 Partout                                                        |       |     |
|---------------------------------|-----|------|----------------------------------------------------------------------------------|-------|-----|
| a 🛅 Ma bibliothèque             | -   | Titr | re                                                                               | I     | ₽\$ |
| 📴 acheter                       |     | Þ 😭  | Sciences, Communication et Société                                               |       | *   |
| 📴 Bibliothèques - généralités   |     | ₽    | Comment la science ouverte bouleverse le modèle de la publication scientifiq     | ۲     |     |
| Bibliothèques numériques        |     | Þ    | Annual reports and financial statements 2011                                     | ۲     |     |
| a 📴 culture informationnelle    |     | Þ    | Trends in scholarly journal prices, 2000-2006 .                                  | <br>۲ | Ξ   |
| 🔄 Open data - big data          | -   | Þ    | An overview of scientific and scholarly journals publishing                      | <br>۲ |     |
| 🔄 Presse                        | =   | ▶    | EDP Sciences, le petit éditeur scientifique français, qui monte, qui monte       |       |     |
| a 📴 Recherche d'information     |     | - 0  | Les résultats 2013 de Reed Elsevier en font le «maillon fort » du trio de tête d | <br>۲ | _   |
| 🔄 Moteurs et bases              |     | ▶    | L'industrie de l'information : un meilleur placement que le livret A             | <br>۲ |     |
| 🔤 Rumeur                        |     | ₽.   | L'édition scientifique au prisme des résultats semestriels des grands éditeurs   | <br>Θ |     |
| 🔄 Storytelling - Rédaction      |     | ₽    | L'information professionnelle : une industrie très rentable                      | <br>Θ |     |
| 🚘 Web de données                |     | ₽    | Science invisible : de nouveaux services pour de nouveaux usages de recherch     | <br>Θ |     |
| a 🔄 Droit d'auteur              |     | ▶    | F1000Research bouleverse les canons de l'édition scientifique .                  | <br>Θ |     |
| 🖻 Plagiat 🛛 💋                   |     | - ₽  | L'American Chemical Society publie ses comptes 2012 .                            | <br>Θ |     |
| 🖌 📷 Edition scientifique        |     | ▶    | Bertelsmann confirme son intérêt pour Springer et son souhait de se développ     | <br>Θ |     |
| 📴 Bibliométrie                  |     | ▶    | L'édition juridique mondiale au prisme de la stratégie Reed-Elsevier             | <br>۰ |     |
| Gestion des références          |     | ▶    | L'édition professionnelle domine toujours très largement l'économie du livre .   | <br>۰ |     |
| 🔤 LaTeX                         |     | ▶    | Le registre international d'identifiants de chercheurs ORCID est désormais opé   | <br>۰ |     |
| 📴 Open Access                   |     | Þ    | Analyse économique de l'édition scientifique. Rapport commandé par le Well       | <br>0 |     |
| 🥃 Edition scientifique Mendeley | -   | ▶ 🗌  | Data Curation in the OpenAIRE Scholarly Communication Infrastructure             | <br>۰ |     |
|                                 |     |      |                                                                                  |       |     |

2

1

#### Choisir le fichier à importer : ici, un fichier au format RIS

| 🥹 Importer          |                                      |                            | ×    |
|---------------------|--------------------------------------|----------------------------|------|
| 🕞 🕞 🖉 🔳 Bureau 🕨    |                                      | 🕶 🍫 Rechercher dans : Bure | au 🔎 |
| Organiser - Nouveau | dossier                              | •                          | 0    |
| 🚖 Favoris 🗂         | Nom                                  | Taille                     | Ту 🔦 |
| 👢 Urfist-adm        | 🔝 Microsoft Excel 2010               | 3 Ko                       | Ra   |
| 📙 CO 2014           | 😿 Microsoft Word 2010                | 4 Ko                       | Ra   |
| 📕 RA 2014 📃         | 📷 Notepad++                          | 2 Ko                       | Ra   |
| Urfist_Formation    | 🝌 QuickStyles - Raccourci            | 2 Ко                       | Ra   |
| 😌 Dropbox           | 🍰 SyncBackFree                       | 2 Ко                       | Ré   |
| lacements re        | 🚴 Templates - Word Raccourci         | 2 Ko                       | Ra   |
| 🗼 Téléchargement:   | 👫 Urfist_Formations - Raccourci      | 1 Ko                       | Ra   |
| 💻 Bureau            | 🝌 Urfist-adm                         | 2 Ko                       | Ra   |
| 👢 CO 2014 E         | 🤣 VPN Client                         | 3 Ko                       | Ra   |
|                     | 🚴 zotero - Raccourci                 | 3 Ko                       | Ré = |
| 闫 Bibliothèques     | Edition scientifique.ris             | 113 Ko                     | RI   |
| Documents           | 📑 Fichier_Scan.odt                   | 9 Ko                       | T€≖  |
| 🔍 Images 👘          | •                                    |                            | P.   |
| Nom d               | u fichier : Edition scientifique.ris | Tous les fichiers (*.*)    | •    |
|                     |                                      | Ouvrir  Annuler            |      |

# Accéder au dossier Zotero

| ę | Préférences | de Zotero                                      |                                   | _                                       |                       |                              |                   |         |
|---|-------------|------------------------------------------------|-----------------------------------|-----------------------------------------|-----------------------|------------------------------|-------------------|---------|
|   | 203         |                                                | Q                                 |                                         |                       |                              |                   | X       |
|   | Générales   | Synchronisation                                | Recherche                         | Exportation                             | Citer                 | Serveurs mandataires         | Raccourcis        | Avancé  |
|   | Gér 3 s Fi  | ichiers et dossiers                            |                                   |                                         |                       |                              |                   |         |
|   | Répertoire  | e de base pour les p                           | pièces jointes                    | liées                                   |                       |                              |                   |         |
|   | Zotero ut   | ilisera un chemin re                           | latif pour l'em                   | nplacement des p                        | pièces jointe         | es liées - uniquement cell   | es-ci - à l'intér | ieur du |
|   | des dossie  | e de base. Cela vous<br>ers et fichiers dans o | s permet d'acc<br>ce répertoire d | éder à ces fichie<br>de base reste la r | rs depuis di<br>nême. | fférents ordinateurs dés l   | ors que la stru   | cture   |
|   | Départoir   |                                                | Mas desume                        | ate base resteriar                      |                       | nto) Fichiova NIT) Dibliothà | cup 7. Ch         | aisis   |
| - | Repertoir   | e de base : E:                                 |                                   | ents\Profils_INT\IV                     | les docume            | nts\Fichiers_NT\Bibliothe    | que_Zi            | oisir   |
|   | Revenir a   | à des chemins abso                             | lus                               |                                         |                       |                              |                   |         |
|   | Emplacen    | nent du répertoire de p                        | contenant les o                   | données                                 |                       |                              |                   |         |
|   | I Otilise   | er le repertoire de p                          |                                   |                                         |                       |                              |                   |         |
|   | Perso       | nnalisé :   F:\Base z                          | zotero                            |                                         |                       |                              | Selecti           | onner   |
| 4 | Afficher    | le répertoire conter                           | nant les donné                    | ées                                     |                       |                              |                   |         |
|   | ⊂ Maintena  | nce de la base de d                            | onnées                            |                                         |                       |                              |                   |         |
|   |             |                                                |                                   |                                         |                       |                              | a stales          |         |
|   | verifier i  | integrite de la base                           | e de donnees                      | Reinitialiser I                         | es convertis          | Reinitialiser le             | es styles         |         |
|   |             |                                                |                                   |                                         |                       |                              |                   |         |
|   |             |                                                |                                   |                                         |                       |                              |                   |         |
|   |             |                                                |                                   |                                         |                       |                              |                   |         |
|   |             |                                                |                                   |                                         |                       |                              |                   |         |

# Le dossier Zotero

Le dossier Zotero est un sous-répertoire du dossier Firefox de votre ordinateur. Il contient tous les éléments de votre base Zotero : données bibliographiques et fichiers attachés, mais aussi les éléments de personnalisation : styles téléchargés, préférences d'affichage, styles de citation par défaut etc .

| Zotero                                                               | 👢 locate                        | 27/03 Fichiers attachés :                 |
|----------------------------------------------------------------------|---------------------------------|-------------------------------------------|
| Dossier à sauvegarder                                                | le papermachines                | <sup>29/05</sup> PDF, copies écran etc.   |
|                                                                      | L storage                       |                                           |
| 📜 styles                                                             | L styles                        | 21/04/2015 15:57 Dossier de fichiers      |
| 👢 translators                                                        | L translators                   |                                           |
| ⊳ 📙 t8i752ov.default                                                 | abbreviations-for-zotero.sqlite | •572 FICHIERS de Styles USL               |
| Notepad++                                                            | papermachines.sqlite            | 29/05/2013 16:12 Fichier SQLITE 512 Ko    |
| ConeClickInternet     ConeClickInternet     Conecle     DE Architect | papermachines.sqlite.bak        | 29/05/2013 14:57 Fichier BAK 512 Ko       |
|                                                                      | 🐒 pdfinfo.vbs                   | 09/04/2015 11:03 Fichier de script V 1 Ko |
|                                                                      | pdfinfo-Win32.exe               | 09/04/2015 11:03 Application 858 Ko       |
|                                                                      | pdfinfo-Win32.exe.version       | 09/04/2015 11:03 Fichier VERSION 1 Ko     |
|                                                                      | 🕤 pdftotext.vbs                 | 09/04/2015 11:03 Fichier de script V 1 Ko |
|                                                                      | pdftotext-Win32.exe             | 09/04/2015 11:03 Application 919 Ko       |
| Sony                                                                 | pdftotext-Win32.exe.version     | 09/04/2015 11:03 Fichier VERSION 1 Ko     |
| Kony Corporation                                                     | zotero.moved-files.36.bak       | 18/02/2009 14:39 Fichier BAK 1 Ko         |
| > 👃 Thunderbird                                                      | zotero.sqlite                   | 01/05/2015 09:55 Fichier SQLITE 27 940 Ko |
| ↓ TrueCrypt<br>▷ 🔍 vic                                               | zotero.sqlite.1.bak             | Données bibliographiques                  |

### Synchronisation – créer le compte en ligne

### **Zotero Settings**

| Account · Profile · C.V. · Privat                                         | cy · Emai   | I • Feeds/AP | · Commons | <ul> <li>Storage</li> </ul> |
|---------------------------------------------------------------------------|-------------|--------------|-----------|-----------------------------|
| Real Name                                                                 |             |              |           |                             |
| We're big on true identities at Zote                                      | ero.        |              |           |                             |
| Location                                                                  |             |              |           |                             |
| France                                                                    |             |              |           |                             |
| We'll take a city, postal code, state                                     | e, or count | ry.          |           |                             |
| Disciplines                                                               |             |              |           |                             |
| Humanities<br>African American Studies<br>American Studies<br>Art History |             | *            |           |                             |

Hold the Control key (Windows/Linux) or Command key (Mac) to select more than one discipline.

#### Affiliation

What, if any, institution are you associated with?

About you

# Synchronisation – créer le compte en ligne

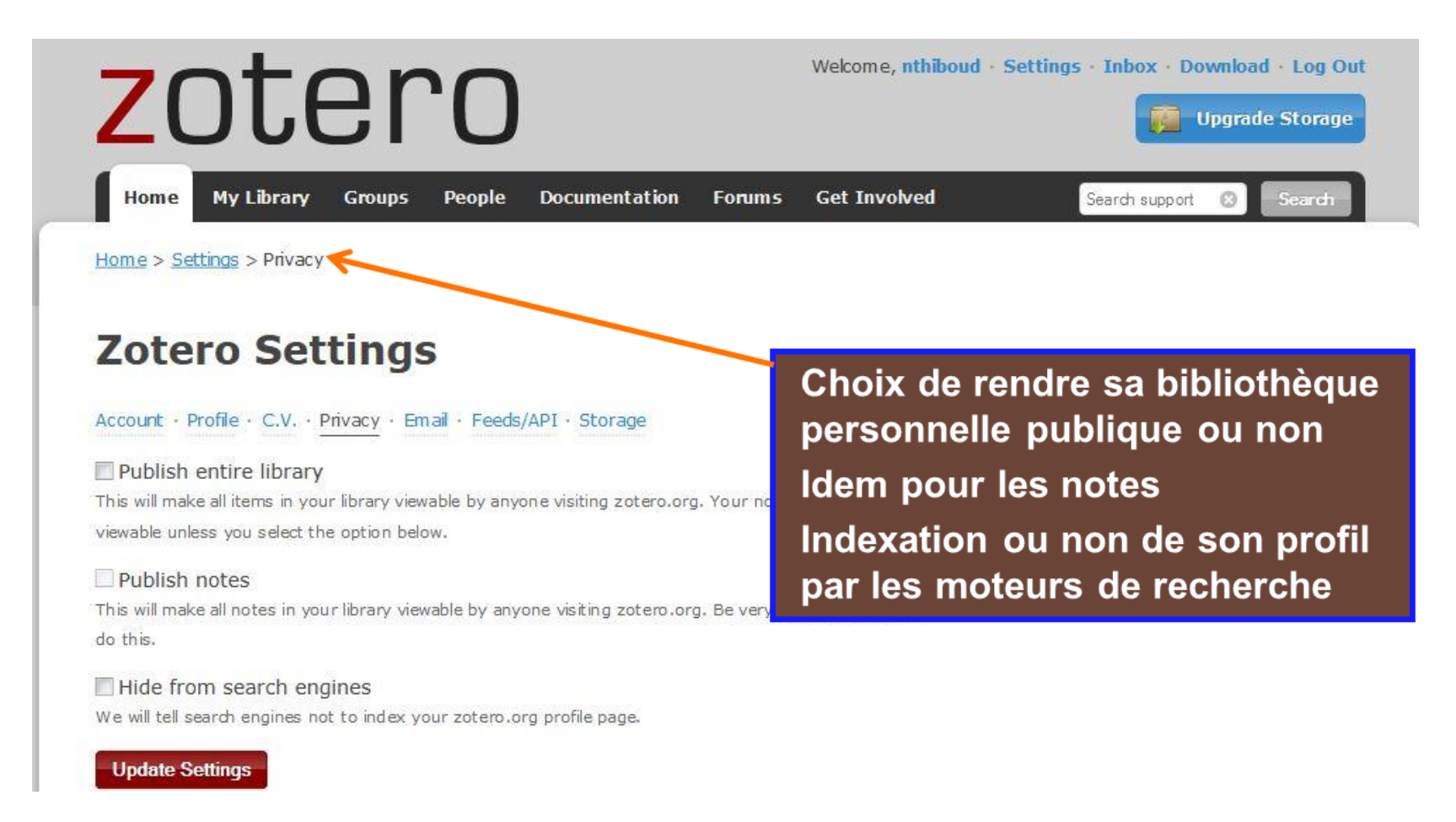

### **Synchronisation**

- » Sauvegarde de la bibliothèque Zotero et des pièces jointes sur un compte en ligne (gratuit)
- » 300 Mo maximum pour le compte gratuit. Au delà, seules les références bibliographiques sont enregistrées.
- » Synchronisation automatique (par défaut)

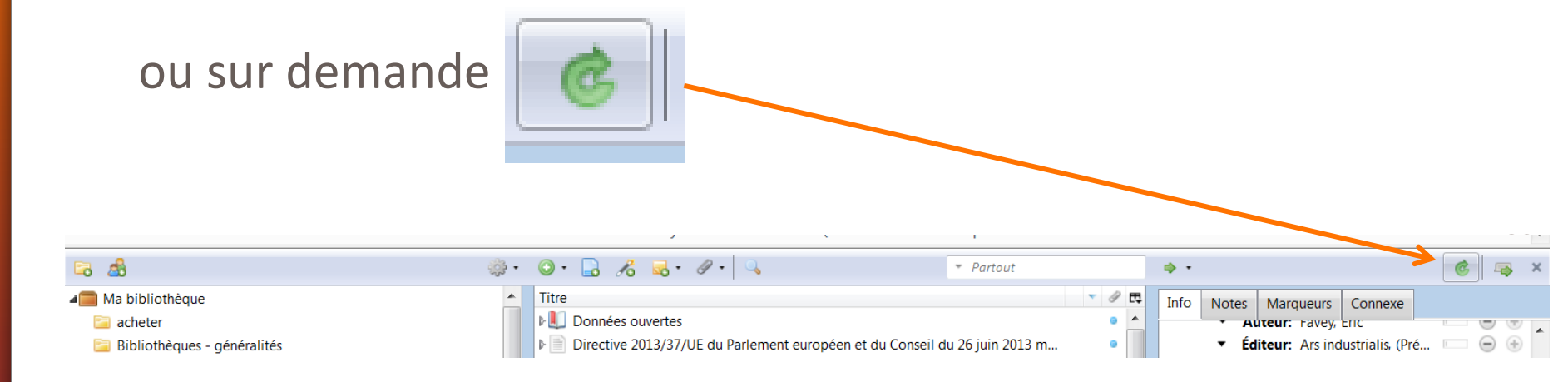

## Synchronisation – paramétrage

Identifiant et mot de passe définis lors de la création du compte en ligne. Evite d'avoir à les saisir à chaque demande de synchronisation

Quand cette option est décochée, la synchronisation ne sa fait que sur demande, en

cliquant sur

| 1 | _ |               |                       |                 |                      |              |                            |                  |               |
|---|---|---------------|-----------------------|-----------------|----------------------|--------------|----------------------------|------------------|---------------|
|   | 6 | Préférences   | de Zotero             |                 |                      |              |                            |                  |               |
|   |   | 505           |                       |                 | Ê.                   |              |                            | а                | X             |
|   |   | Générales     | Synchronisation       | Recherche       | Exportation          | Citer        | Serveurs mandataires       | Raccourcis       | Avancées      |
|   |   | Paramètres    | Réinitialisation      |                 |                      |              |                            |                  |               |
|   |   | Serveur de    | e synchronisation Z   | otero           |                      |              |                            |                  |               |
|   |   | Nom d'ut      | ilisateur :           |                 |                      |              | À prop                     | os de la synchro | onisation     |
|   |   | Mot d         | le passe :            |                 |                      |              | Créer u                    | n compte         |               |
|   |   |               | ·                     | chroniser auto  | matiquement          |              | <u>Mot de</u>              | passe oublié ?   |               |
|   |   |               | Syn                   |                 |                      |              |                            |                  |               |
|   |   |               | Syn                   | chroniser le te | cte integral des     | pieces joint | es indexees                |                  |               |
|   |   | Synchroni     | sation des fichiers   |                 |                      | _            |                            |                  |               |
|   |   | Synch         | nroniser les fichiers | joints de Ma b  | ibliothèque en u     | tilisant Z   | Zotero 🔻                   |                  |               |
|   |   | Té            | élécharger les fichie | ers े la dema   | nde                  | •            |                            |                  |               |
|   |   | Synch         | noniser les fichiers  | joints dans les | bibliothèques d      | e groupe e   | n utilisant le stockage de | Zotero           |               |
|   |   | Té            | élécharger les fichie | rs lors de la s | ynchronisation       | •            |                            |                  |               |
|   |   | En utilisant  | la stackaga da Zatar  |                 | z d'âtra liá par car | modalitác    | at conditions              |                  |               |
|   |   | LITUUIIISAITU | le stockage de zoter  | o, vous accepte | z d'etre lle par ses | inoualites ( | <u>et conditions</u> .     |                  |               |
|   |   |               |                       |                 |                      |              |                            |                  |               |
|   |   |               |                       |                 |                      |              |                            |                  |               |
|   |   |               |                       |                 |                      |              |                            |                  |               |
|   |   |               |                       |                 |                      |              | ОК                         | Annuler          | A <u>i</u> de |
|   |   |               |                       |                 |                      |              |                            |                  |               |

### Synchronisation – paramétrage

- » Possibilité de télécharger les fichiers attachés sur demande seulement
- » Économise de la place et/ou du temps quand on ne travaille pas sur son poste et qu'on a beaucoup de fichiers attachés
- » Dans le menu préférences : Synchronisation, choisir "à la demande"
- » Les fichiers attachés sont téléchargés uniquement quand on clique pour les ouvrir
- » Par défaut, l'option est désactivée

### Synchronisation – paramétrage

| Préférences de Zotero                                                                                                    |                                                                                                    |                 |                     |           |                      |            |          |  |
|----------------------------------------------------------------------------------------------------|----------------------------------------------------------------------------------------------------|-----------------|---------------------|-----------|----------------------|------------|----------|--|
| ~~~~~~~~~~~~~~~~~~~~~~~~~~~~~~~~~~~~~~~                                                                                                    |                                                                                                    |                 |                     |           |                      | а          | X        |  |
| Générales                                                                                                    | Synchronisation                                                                                                    | Recherche       | Exportation         | Citer     | Serveurs mandataires | Raccourcis | Avancées |  |
| Paramètres                                                                                                    | Réinitialisation                                                                                                    |                 |                     |           |                      |            |          |  |
| Serveur d<br>Nom d'u<br>Mot                                                                                                    | Serveur de synchronisation Zotero         Nom d'utilisateur :       gboole         Mot de passe :       ••••••••         Oréer un compte         Mot de passe :       Mot de passe oublié ? |                 |                     |           |                      |            |          |  |
| Synchronisation des fichiers          Synchroniser les fichiers joints de Ma bibliothèque en utilisant       Zotero                                                                                                    |                                                                                                    |                 |                     |           |                      |            |          |  |
| Télécharger les fichiers       lors de la synchronisation          Synchroniser les fichiers joi       à la demande          Télécharger les fichiers       lors de la synchronisation          Télécharger les fichiers       lors de la synchronisation |                                                                                                    |                 |                     |           |                      |            |          |  |
| En utilisan                                                                                                    | t le stockage de Zote                                                                                                    | ero, vous accep | otez d'être lié par | ses modal | ités et conditions.  |            |          |  |

### Synchronisation à la demande

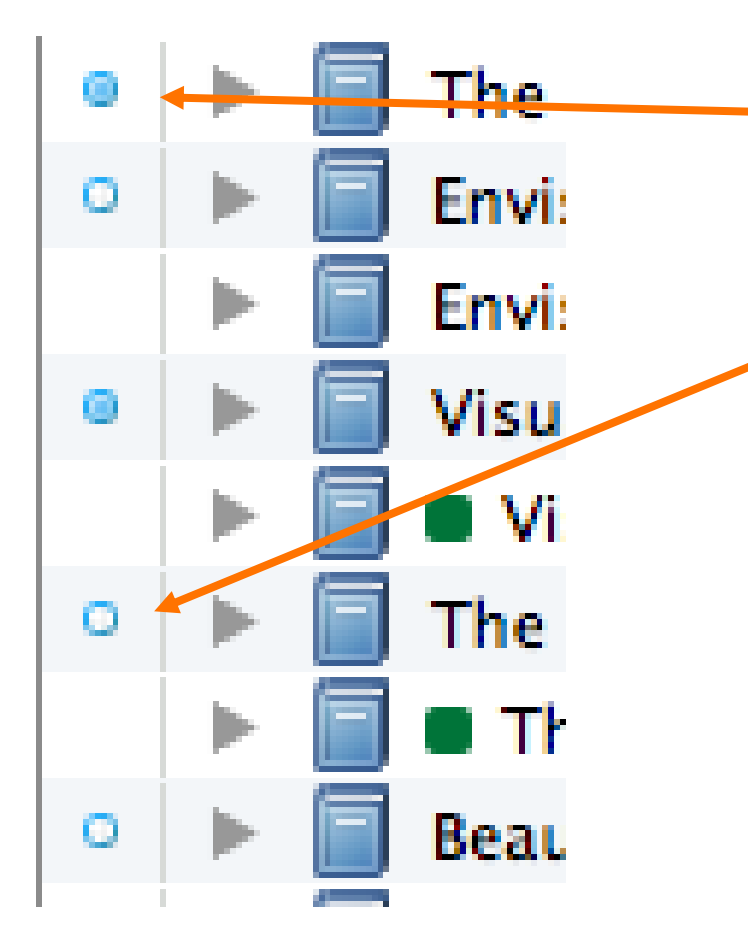

Le cercle bleu plein indique que la pièce jointe est déjà disponible sur le poste

Sinon, le cercle n'est pas rempli : la pièce jointe sera téléchargée quand on demandera son ouverture

### Fonctionnement de la synchronisation

Par défaut dans les deux sens :

Toute modification (référence ajoutée, modifiée ou supprimée) sur le compte local se reflète sur le compte en ligne **et inversement** 

⇒ Si vous supprimez une référence uniquement dans votre compte en ligne, elle sera supprimée sur votre ordinateur lors de la prochaine synchronisation

Possibilité de forcer le sens de synchronisation : uniquement du PC vers le compte en ligne ou l'inverse. A utiliser avec précaution : risque d'écrasement des données.

# Travail en groupe dans Zotero

Le compte en ligne permet aussi de créer une bibliothèque partagée avec d'autres personnes (bibliothèque de groupe). Plusieurs personnes peuvent ainsi s'échanger des références dans le cadre d'une bibliographie collaborative.

Distinguer :

 Le statut de la bibliothèque en ligne : personnelle /publique (visible par tous)

La bibliothèque peut être celle d'un individu ou d'un groupe

- Le statut du groupe : participation privée (accès réservé) ou publique (ouverte à ceux qui le souhaitent, en fonction des autorisations données par le créateur du groupe)
- Le statut des membres du groupe : propriétaire (créateur), administrateur (droit d'ajouter/modifier des données), membre (consultation seulement)
- Les paramètres et statuts sont gérés par le propriétaire du groupe

La bibliothèque partagée est stockée sur l'espace personnel (300 Mo par défaut) du propriétaire du groupe

# **Groupes dans Zotero**

| Groupe                                                                              | Privé                                                                                                    | Public                                                                                                    |                                     |  |
|-------------------------------------------------------------------------------------|----------------------------------------------------------------------------------------------------|----------------------------------------------------------------------------------------------------|-------------------------------------|--|
| Participation                                                                       |                                                                                                    | Participation restreinte                                                                                                    | Participation ouverte               |  |
| Page du groupe visible                                                              | uniquement par les membres et les invités                                                                                                    | par tout le mor                                                                                                    | de                                  |  |
| Cherchable par moteur de Zotero                                                     | Non                                                                                                    | Oui                                                                                                    |                                     |  |
| Devenir membre                                                                      | Sur invitation de l'administrateur du groupe                                                                                                    | <ol> <li>Sur invitation de l'administrateur</li> <li>Demande d'invitation à<br/>l'administrateur</li> <li>Join Group</li> </ol>                                                                                                    | Immédiat, cliquer sur<br>Join Group |  |
| Lecture de la bibliothèque du groupe (références visibles)                          | Uniquement par les membres                                                                                                    | <ol> <li>Selon paramétrage de l'administrateur :</li> <li>Visible par tous sur le web (références uniquement - pas de partage de fichiers)</li> <li>Visible uniquement par les membres du groupe</li> <li>Visible uniquement par les administrateurs</li> </ol> |                                     |  |
| Edition de la bibliothèque du groupe<br>(ajouter/supprimer/modifier des références) | Selon<br>1.<br>2.                                                                                                    | paramétrage de l'administrateur :<br>Tous les membres du groupe<br>uniquement les administrateurs                                                                                                    |                                     |  |
| Editer les fichiers joints                                                          | <ul><li>Uniquement si groupe privé, selon</li><li>paramétrage de l'administrateur :</li><li>1. Tous les membres</li><li>2. Uniquement les administrateurs</li></ul> | Les fichiers joints ne sont pas autorisés dan le web                                                                                                    | s les bibliothèques visibles sur    |  |